## PRIVACY E SORVEGLIANZA IN UFFICIO

Molte AZIENDE giustificano i controlli dei singoli dipendendi accampando motivi di sicurezza. Ma in linea di principio, il Garante per la privacy ha reiteratamente chiarito che il trattamento dei dati personali per FINALITA' DI SORVEGLIANZA puo essere posto in essere solo laddove risulti conforme ai principi di necessita' e propor zionalita' della specificita' dell'attivita' presso l'azienda.

E' ovvio che diverso e' lavorare in una banca o in ambito militare rispetto a una fabbrica di saponette !

Quindi utilizzo di risore infomatiche tese al controllo a distanza del lavoratori, nel Nostro paese, e' VIETATO ancor prima dalla disciplina sulla Privacy, dallo Statuto dei Lavoratori che subordina tale possibilita' ad un preventivo accordo con le rappresentanze sindacali aziendali.

Negli ultimi anni, il Garante per il trattamento dei dati personali e della riservatezza Ha avvertito l'esigenza di dettare apposite linee guida ( cfr Del. 13 del 1<sup>^</sup> marzo 2007) allo scopo di chiarire i limiti entro i quali i datori di lavoro possono CONTROL LARE l'utilizzo da parte dei lavoratori delle citate risorse.

## L'azienda puo' CONTROLLARE il nostro comportamento su internet sul lavoro ?

In linea di principio lo Statuto dei lavoratori (Legge 300/1970) VIETA ogni forma di Controllo a distanza dell'attivita' del lavoratore in assenza di apposito accordo con le Rappresentanze sindacali.

Per la questione del controllo del datore di lavoro sui siti visitati dai dipendenti, il Garante si e' pronunciato ESCLUDENDO il controllo, ma "suggerendo" ai datori Di lavoro di optare per soluzione di filtraggio preventivo dei siti o di trattare i dati Relativi alla navigazione dei dipendenti in modo il piu anonimo possibile.

Il controllo puo' avvenire tramite accesso ADMIN alla rete aziendale, controllando:

- A quali siti internet avete fatto accesso e per quanto tempo per ogni sito.

- Schermata del vostro desktop, contollando quindi cosa state facendo e quali siti o programmi state usando.
- lettura delle e-mail personali (indirizzate ovvio al vs indirizzo aziendale).
- Quanti e quali file, video o musica avete scaricato.

## **COME CAPIRE SE SIETE SPIATI E CONTROMISURE**

-----

I programmi in genere utilizzati sono:

eBlaster 6.0

Spector pro

Winston Monitor

**Orwell Monitor** 

**Boss everyware** 

**007 Spy** 

Keylogger (addirittura memorizza tutti i tasti che premete, quindi siti e password !)

## **COSA FARE:**

- 1. TRUCCO Premere sequenza tasti CTL+SHIFT+ALT e digitare in sequenza i tasti Q, W, T, S, N (ma potrebbero essere anche altri !) se appare una scher. mata con: "Authenticatione e password" siete spiati !
- 2. TRUCCO In START e Cerca digitare "becongif.exe" se appare e' un programma di spia ! altrimenti digitare "svchost.exe" che normalmente si trova in C:\Windows\system32 se ne trovati altri o non in quella posizione, siete spiati !
- 3. TRUCCO Controllate quando fate accesso al vs computer che sotto a NOME e PASS

ci sia il nome del vostro computer (verificabile in C: ) se diverso siete spiati!

- 4. TRUCCO Premere insieme il tasto WINDOWS e R , digitare "cmd" e tasto OK scrivere "net share" le voci con \$ indicano una condivisione NASCOSTA !
- 5. TRUCCO In Gestione del Computer e utilita' di sistema sulla destra appaiono 3 cartelle controllate nella cartella Sessioni ,indica chi si e' collegato al vostro pc ! in condivisioni le voci senza \$ non sono di windows e si possono cancellare!
- 6. TRUCCO Piu' importante e delicato, fatelo SOLO se siete esperti e create prima una copia del registro di sistema !

In START, esegui digitate "regedit"

Selezionate la chiave di registro HKEY\_LOCAL\_MACHINE

Selezionate System

Selezionate Current control set

Servers

Lanmanserver

Parameters

Sulla destra cercate la voce: AUTOSHAREWKS

Se c'e doppio click e se valore a 1 metterlo a 0 !

Se NON c'e andare su Modifica, nuovo e valore dword digitare: autosharewks e dare enter.

Spero di esservi stato utile , saluti e ..... Auguri !!!!